## COM DONAR-SE D'ALTA EN LA SEU ELECTRÒNICA? - (CIUTADANIA)

Si no es posseeix certificat electrònic ni sistema Cl@ve per a realitzar sol·licituds en la SEU de la Universitat, ni posseeix usuari de correu la Universitat (PAS, PDI i estudiants), podrà donar-se d'alta mitjançant el formulari de sol·licitud electrònica:

- 1. Faça clic sobre la imatge de la capçalera principal "seu electronicauv"
- 2. Faça clic sobre la icona "Els meus tràmits"
- 3. Seleccione "Usuari de la Seu"
- 4. En la part inferior veurà un enllaç que diu "Sol·licita accés". Faça clic.
- 5. El sistema posarà a la seua disposició un formulari que ha d'emplenar i enviar al sistema. Uns minuts després rebrà un correu que li convidarà a concloure el procés d'alta, activant el compte que vosté haja indicat.

Vosté selecciona també el password (clau d'accés), dita contrasenya serà encriptada i guardada en la base de dades. Si vosté l'oblida, tindrà opció de recuperar clau, en aquest cas el sistema generarà una clau aleatòria, ja que el sistema no pot recuperar la que vosté indica. A continuació es mostren les pantalles que vosté ha d'emplenar.

Recorde durant l'emplenament d'aquest i qualsevol formulari de la Seu de la Universitat que els camps marcats amb un \*, són obligatoris. La següent pestanya és on ha d'informar les dades d'accés que vosté mateix tria, com anteriorment se li ha explicat, el correu electrònic ha de ser vàlid. El sistema comprova que no ha sigut usat amb anterioritat. Si indicara que ha sigut usat, haurà d'usar l'opció de recuperar contrasenya.

Arribat aquest punt, l'última pantalla li ofereix el botó per a enviar el formulari, per a això haurà de llegir i acceptar les condicions d'ús tal com s'indica. Prèviament haurà d'introduir els caràcters que se li indiquen en la imatge, mesura aquesta que pretén evitar altes innecessàries.

Després de donar-li a enviar, el sistema li conduirà a una pantalla on se li confirmarà la recepció de la sol·licitud. Consulte el correu que ha indicat en la sol·licitud, i quan el reba veurà en ell un enllaç, fent clic sobre ell el seu compte serà activat, i podrà començar a treballar amb la Seu de la universitat. Usant com a dades d'accés els que vosté haja indicat. Per a obtindre més informació visite aquest <u>PDF</u>.